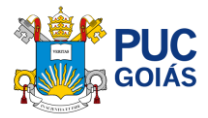

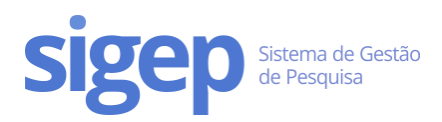

# Como avaliar o plano de trabalho e emitir parecer de Iniciação Científica? Para o(a) Orientador(a) de Iniciação Científica

#### Passo 1 – Entrar no SIGEP

Acesse o link <u>https://sistemas.pucgoias.edu.br/sigep/</u> e faça o login.

| Sistema de Gestão<br>de Pesquisa                                                                                                    | GOIÁS |
|----------------------------------------------------------------------------------------------------|-------|
| SIGEP - Sistema de Gestão de Pesquisa<br>Realize login no sistema de gestão de pesquisa na PUC Goiás<br>Realizar Login & Quero me cadastrar |       |

## Passo 2 – Acessar o Menu "Iniciação Científica"

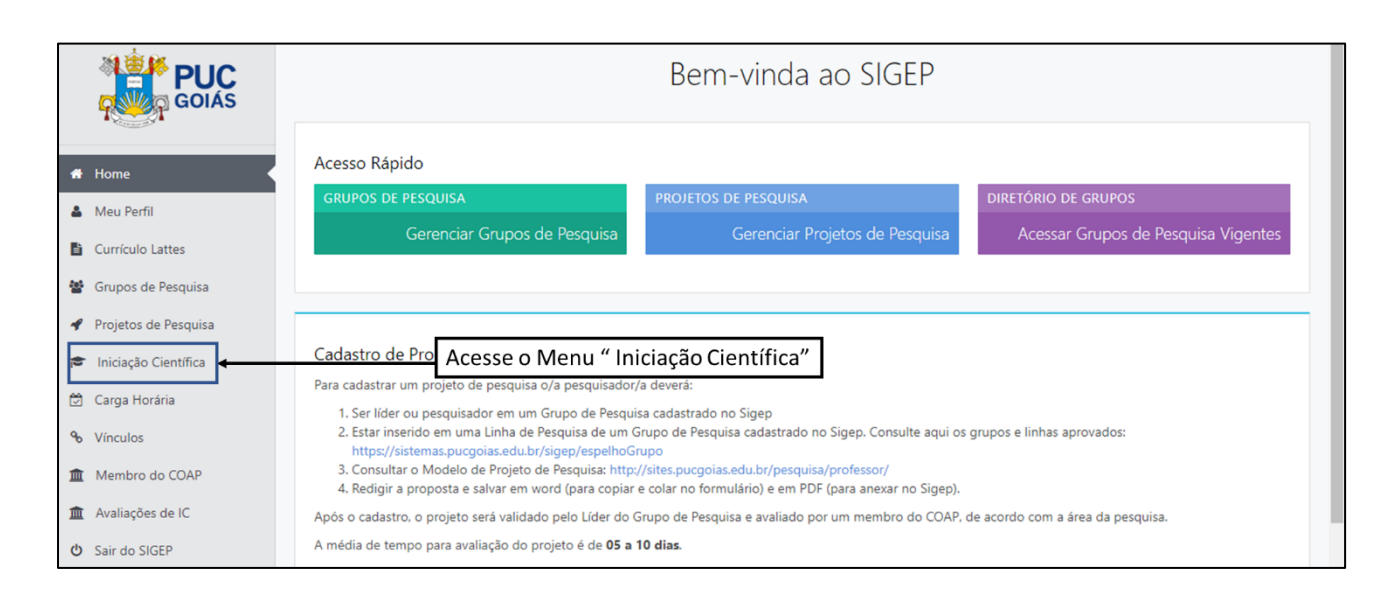

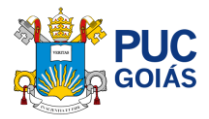

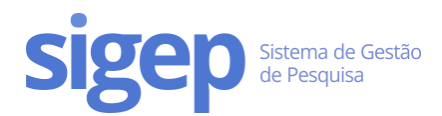

### Passo 3 – Acessar a Inscrição do(a) estudante de IC 2022

Procure pela(s) Inscrição(ões) "Em Análise pelo Orientador", clique em "Acessar a Inscrição" no canto direito para avaliar.

| <b>PUC</b>                                                       | Inscrições de Iniciação Científica em Meus Projetos                                                                                                    |  |  |
|------------------------------------------------------------------|----------------------------------------------------------------------------------------------------|--|--|
| A Home                                                           | Total de Inscrições: 2 Procure a Inscrição "Em Análise pelo Orientador"                                                                                                    |  |  |
| 🎍 Meu Perfil                                                     | Em Análise pelo Orientador<br>Le la companya de la companya de la companya |  |  |
| <ul> <li>Curriculo Lattes</li> <li>Grupos de Pesquisa</li> </ul> | Projeto:                                                                                                    |  |  |
| 🖌 Projetos de Pesquisa                                           | Clique e Acesse a Inscrição para Avaliar                                                                                                    |  |  |
| 🖻 Iniciação Científica                                           | and the second second se                                                                                                    |  |  |
| 🛱 Carga Horária                                                  | Ragala, ne na na kanala na ku na na na na na na na na na na na na na                                                                                                    |  |  |
| % Vínculos                                                       |                                                                                                    |  |  |
| Membro do COAP                                                   |                                                                                                    |  |  |
| Avaliações de IC                                                 |                                                                                                    |  |  |
| 😃 Sair do SIGEP                                                  |                                                                                                    |  |  |

#### Passo 4 – Conferir e analisar o Plano de trabalho do(a) Estudante

Nesta tela você terá acesso ao Plano de trabalho do(a) Estudante navegando nas abas, e poderá editar, se julgar necessário (clicar em "editar informações").

Após analisar, emitir o parecer clicando em "Emitir Parecer" no centro superior da página.

|                        | Portal da Iniciação Científica                            |                                                                                                    |  |
|------------------------|-----------------------------------------------------------|----------------------------------------------------------------------------------------------------|--|
| # Home                 | Inscrição no Programa de Iniciação Científica - Nº 2006 S |                                                                                                    |  |
| 👗 Meu Perfil           |                                                           | ✓ Emitir Parecer ← Clique para Emitir o Parecer                                                                  |  |
| Currículo Lattes       | Dados da los risõo - Plano do Trabalho                    | Cropograma Formulário Lattor Dontucião                                                                           |  |
| 🖀 Grupos de Pesquisa   |                                                           |                                                                                                    |  |
| 🖋 Projetos de Pesquisa | Você poderá conferir os dado                              | IS e                                                                                                    |  |
| 🞓 Iniciação Científica | conteúdo do Plano de trabalho                             |                                                                                                    |  |
| 🛱 Carga Horária        | Estudante 702                                             | (clicar em "editar informações").                                                                                |  |
| ∾ Vínculos             | Matrícula 202                                             | 0.                                                                                                    |  |
| Membro do COAP         | Título do Plano                                           | and the second statistic statistics, manufacture at a measure of the second                                      |  |
| 🏛 Avaliações de IC     | nuo do Plano                                              | allenden en energenerendemmetet erstellend, energeneligen og energeneligen om energen                            |  |
| 😃 Sair do SIGEP        | Orientador(a)                                             | NE & BRUNENTO ZANINI                                                                                             |  |
|                        | Projeto de Pesquisa                                       | and the second second second second second second second second second second second second second second second |  |
|                        | Esta inscrição é uma renovação?                           |                                                                                                    |  |
|                        | Possui Vínculo Empregatício? Não                          |                                                                                                    |  |

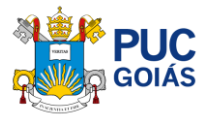

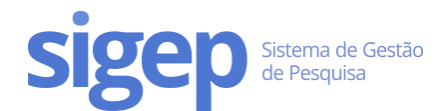

#### Passo 5 – Finalizar: enviar parecer

Após emitir o parecer você poderá definir pela "Aprovação" ou "Não Aprovação". Manifeste o(s) motivo(s) para sua decisão (campo "motivação").

- Aprovação: seguirá para o avaliador indicado pela PROPE/CP.
- Não Aprovação: a inscrição será cancelada e o estudante poderá inscrever-se novamente.

Clique em "Enviar Análise" no centro inferior da página.

| <b>PUC</b><br><b>GOIÁS</b>                                                                                                    | Emitir                           | Parecer para Inscrição de Iniciação Científica                                                                                                    |
|----------------------------------------------------------------------------------------------------|----------------------------------|----------------------------------------------------------------------------------------------------|
| # Home                                                                                                    | Estudante<br>Plano de Trabalho   | ugitari al manufaci del Gertel.<br>Avaluação de desenvoluminento mostrano, mandanção e monecição de service.                                                                     |
| <ul> <li>Currículo Lattes</li> <li>Conforme análise ar<br/>poderá definir pela A</li> </ul>                                        | nterior você<br>Aprovação ou Não | <ul> <li>Aprovação</li> <li>Ao aprovar a inscrição, o plano de trabalho será analisado pela PROPE para a homologação da inscrição.</li> <li>Não Aprovação (Cancelado)</li> </ul> |
| <ul> <li>Iniciação Científica</li> <li>Carga Horária</li> </ul>                                                                    | Motivação                        | Ao cancelar a inscrição, o estudante poderá se inscrever novamente                                                                                                    |
| <ul> <li>Manifeste o(s) motividade</li> <li>decisão (campo "motividade</li> <li>Avaliações de IC</li> <li>Sair do SIGEP</li> </ul> | vo(s) para sua<br>otivação")     | Enviar Análise                                                                                                    |